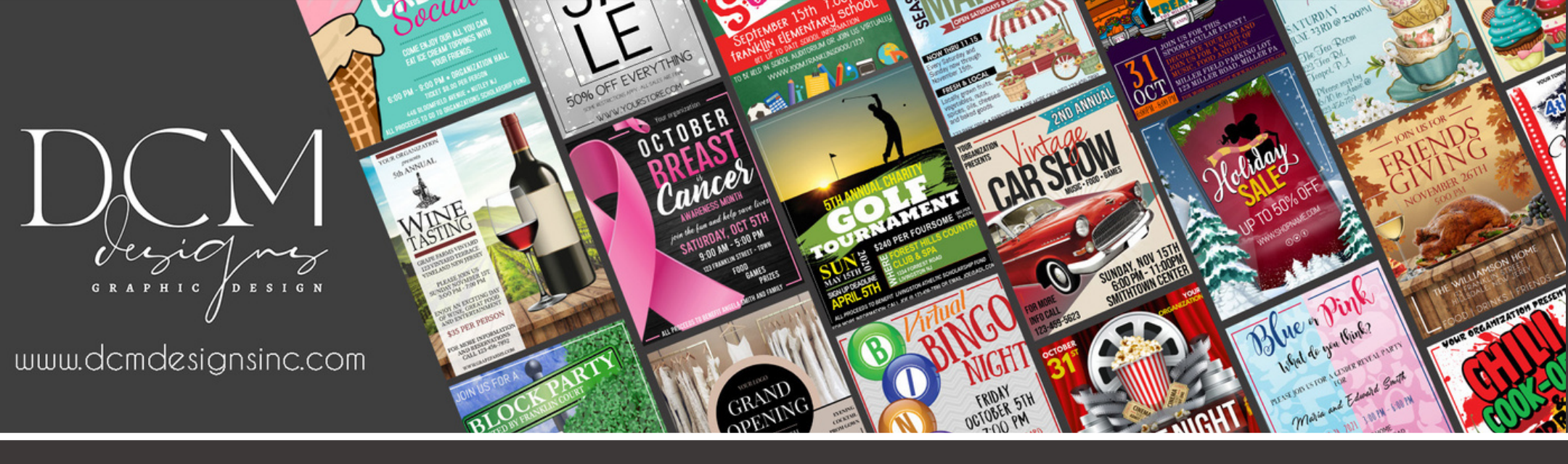

## HERE ARE THE STEPS FOR EDITING YOUR TEMPLATE

## 1.CLICK ON THE TEMPLATE LINK/IMAGE BELOW 2. THE LINK WILL TAKE YOU TO THE LINK IN CANVA

(NOTE - YOU DO NOT NEED TO PURCHASE A CANVA SUBSCRIPTION, BUT YOU DO NEED TO SIGN UP FOR THE FREE ACCOUNT

3. EDIT YOUR TEMPLATE, EVERYTHING IS EDITABLE 4. CLICK "SHARE" IN THE UPPER RIGHT HAND CORNER WHEN FINISHED 5. CHOOSE YOUR OPTION, DOWNLOAD, PRINT, ETC

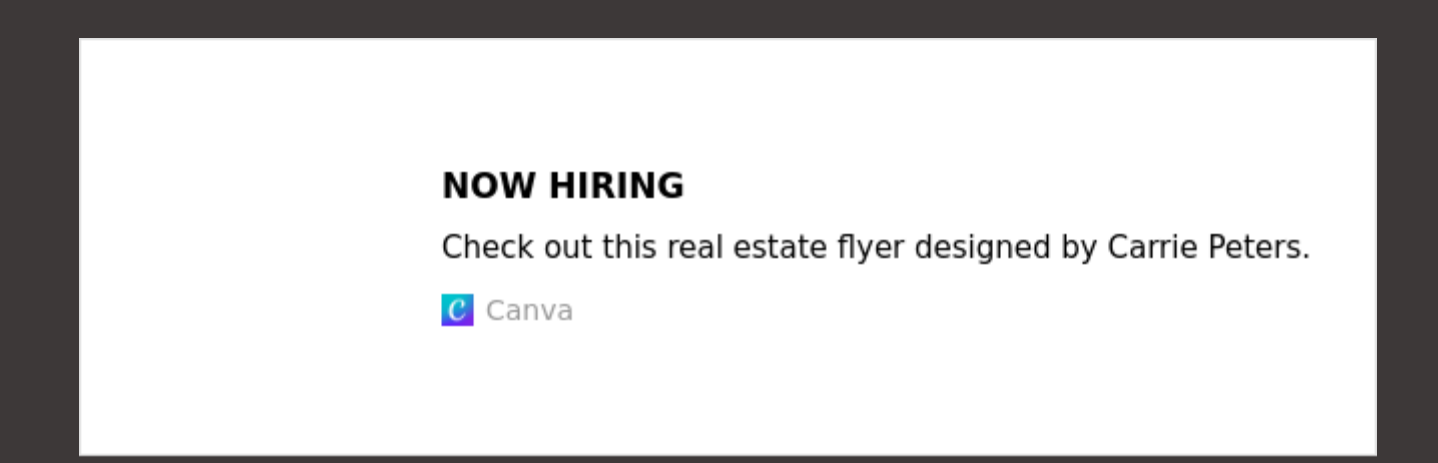

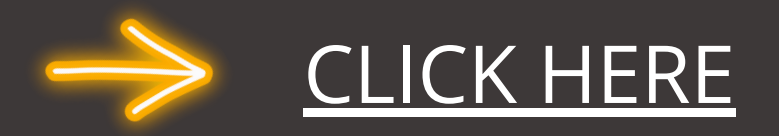